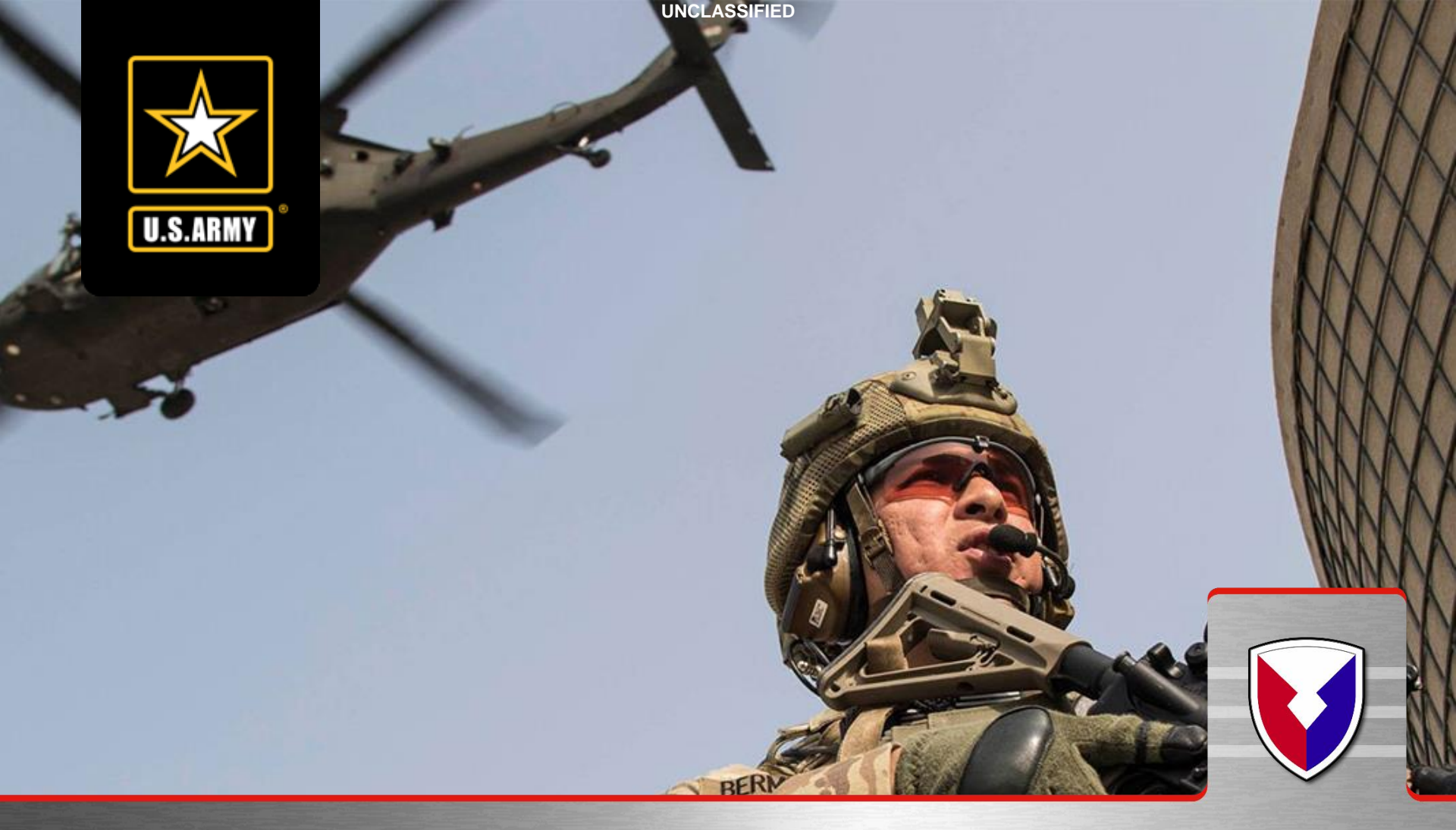

### U.S. Army Financial Management Command Army Military Pay Office – PCS In-processing via Smart Voucher

Version 1.1 As of 13 NOV 20 UNCLASSIFIED 9875 Michic Place Bidg 219 Fort Belvoir VA 22060

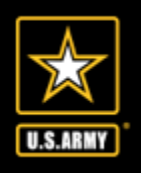

## IN PROCESSING Smart Voucher

- 1. Create DD form 1351-2 within smart voucher
- 2. Upload Complete set of PCS Orders
- 3. Upload Completed PCS DA form 31
- 4. Other Supporting Documents may include
  - a. TLA documents
  - b. TLE documents
  - c. Receipts for reimbursable expenses

Note: The DD form 1351-2, PCS Orders and PCS DA form 31 are the documents the technician will use to process Soldiers arrival transaction and change the zip code (BAH) to the new duty station

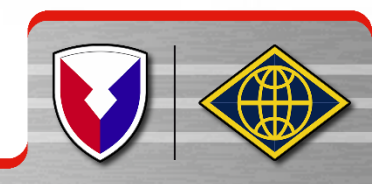

Service to Soldiers!

# Key Supporting Documents Required

- PCS Orders and Amendments
- DD Form 1610 and Amendments, (if TDY enroute)
- DD Form 1351-2 Travel Voucher (will be created within the Smart Voucher System, directions are later in the brief)
- DA Form 31 Leave Request Form
- Receipts for any reimbursable expense \$75.00 and over
  - Lodging/Hotels regardless of cost
  - Airfare
  - Excess Baggage

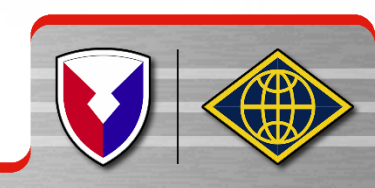

UNCLASSIFIED

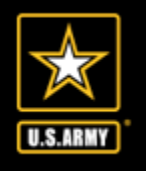

### **Smart Voucher Instructions**

### Instructions for Completing PCS Travel Voucher via Smart Voucher

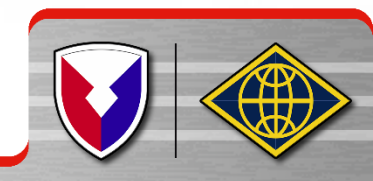

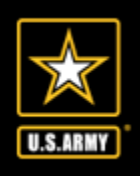

# Smart Voucher Information

- SmartVoucher is a self contained system that allows travelers to complete travel voucher submissions and routes them to the finance office for review and subsequent routing to DFAS-Rome for final computation, audit and payment. Payments are made to the government travel card (if chosen by the traveler) and to the traveler.
- Once the finance office reviews the voucher and everything is correct your documents will be downloaded to process all required changes to your military pay account, to include BAH; no further action is required unless there are any additional documents that were not included.

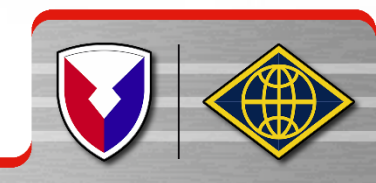

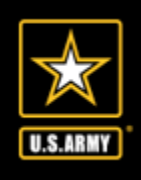

### Information Required:

- New unit of assignment (as reflected on your PCS order)
- Date of marriage
- Date(s) of birth of child(ren)
- E-mail address (add <u>dfas-smartdocs@mail.mil</u> to your address book and review your spam folder for notifications
- A separate voucher (Supplemental voucher) is required to be completed for dependents period of travel if the Soldier moved his dependents to the new duty station and did not accompany them
- A separate voucher (Supplemental voucher) is required for POV drop-off and/or pick-up if the trip was done separately from the actual PCS travel (example, soldier reported to Fort Belvoir/Myer 1 JUL and POV pick-up took place 15 JUL

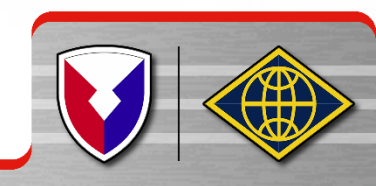

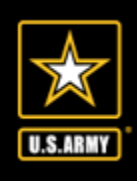

- Go to <u>https://mypay.dfas.mil/#/</u> do not log in
- Select "Quick LinVA"

| MyPay Accessibility/Section 508 Security FAQ Quick Links Contact Us | STAY CONNECTED WITH DFAS 下 👎                                   |
|---------------------------------------------------------------------|----------------------------------------------------------------|
| Welcome                                                             | Sign In                                                        |
|                                                                     | Login ID                                                       |
| myPay                                                               | Password                                                       |
|                                                                     | Sign In<br>Forgot your Login ID?<br>Forgot or Need a Password? |
| Simpler   Streamlined   Mobile-Friendly                             | Smart Card Login                                               |
| 0000                                                                | (Insert Card First)                                            |
|                                                                     |                                                                |

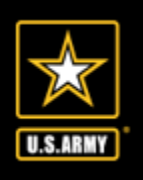

 Under DFAS Resources, select "Smart Voucher – Complete a DD Form 1351-2"

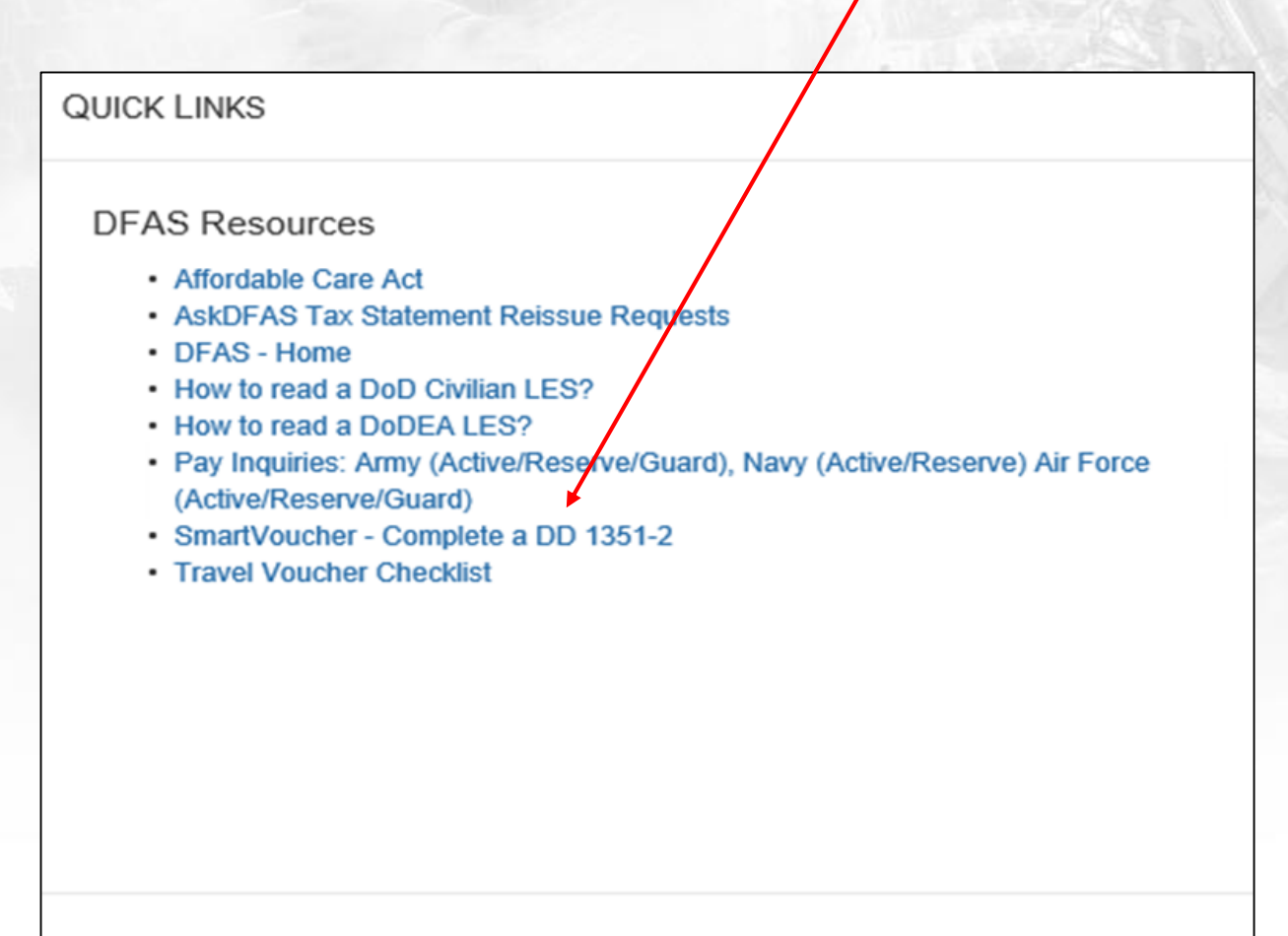

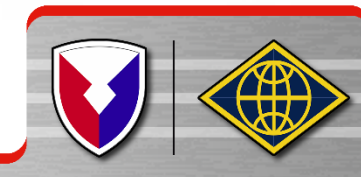

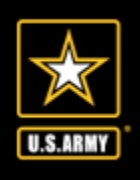

- Log in with your credentials
- Click "I Agree" twice
- Click "Login with CAC"

SmartVouchor

• Make sure it is NOT your email certificate

| WEICOME TO I FAVEL PAY<br>This website has been teste                                                                                                    | d on IE8, Firefox and Chrome                                                                                                    | tvoucher!                                                                                                    |
|----------------------------------------------------------------------------------------------------|----------------------------------------------------------------------------------------------------|----------------------------------------------------------------------------------------------------|
| Login with myPay Username and Password                                                                                                    | Login with DoD CAC                                                                                                    | 3                                                                                                    |
| Fields are case-sensitive:<br>Login ID<br>(Same as myPay, NOT your Social Security Number)<br>Password<br>(Same as myPay, NOT Interactive Voice Response System (IVRS)<br>Personal Identification Number (PIN)<br>Login<br>Forgot your Login ID or Password, click <u>HEREI</u><br>To enter your Password more securely, click<br>on the On-Screen Keyboard button below.<br>On-Screen Keyboard | JAN209<br>JAN209<br>Line<br>John G<br>John G | You may also log in<br>with YOUR own<br>personal Common<br>Access Card (CAC).<br>You cannot use<br>someone else's CAC.<br>Please select your<br>NON-Email certificate. |

# U.S.ARMY

# Smart Voucher Instructions

| Menu   | User Type  | Initial | Advances  | Personal | ltinerary    | Reimbursable    | s Meals    | Misc    | Finish   | Preview  | View/Print           | Logoff |   |    |
|--------|------------|---------|-----------|----------|--------------|-----------------|------------|---------|----------|----------|----------------------|--------|---|----|
|        |            |         |           |          |              |                 |            |         |          |          |                      |        |   |    |
| Genera | l Instruct | ions (s | how help, |          |              |                 |            |         |          |          |                      |        |   |    |
|        |            | Crea    | te New V  | oucher   | Creat        | e Suppleme      | ntal Vou   | cher    | Cre      | ate De   | <del>pendent V</del> | oucher |   |    |
| _      |            |         |           |          |              |                 |            |         | <u></u>  |          |                      |        |   |    |
| TDY Vo | ouchers    |         |           |          |              |                 |            |         |          |          |                      |        |   |    |
|        |            |         |           | No TE    | )Y travel V  | ouchers have be | en entered | throug  | h Smart\ | /oucher. |                      |        |   | _/ |
| DOD V  | 1          |         |           |          |              |                 |            |         |          |          |                      |        |   |    |
| PCS Vo | uchers (s  | how he  | lp)       |          |              |                 |            |         |          |          |                      |        |   |    |
|        |            |         |           | No PC    | CS travel Vo | ouchers have be | en entered | through | h SmartV | oucher.  |                      |        |   |    |
|        |            |         |           |          |              |                 |            |         |          |          |                      |        | / |    |
|        |            | Crea    | te New V  | oucher   | Creat        | te Suppleme     | ntal Vou   | cher    | Cre      | eate De  | pendent V            | oucher |   |    |

### **Smart Voucher homepage**

- Able to view old vouchers
   and create new vouchers
- Navigate through the voucher using the menu at the top of the page
- Click on "Create New Voucher"
- Click on "Create Dependent Voucher" if your dependents traveled <u>separately</u>

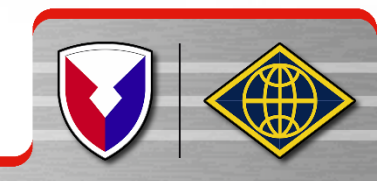

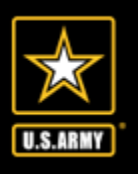

| COT 45 | 5          | S       | Sma       | art      | Vo        | uch           | er    |      |        |         |            | 0             |              |
|--------|------------|---------|-----------|----------|-----------|---------------|-------|------|--------|---------|------------|---------------|--------------|
| Menu   | User Type  | Initial | Advances  | Personal | ltinerary | Reimbursables | Meals | Misc | Finish | Preview | View/Print | <u>Logoff</u> |              |
| User T | ype Select | ion     |           |          |           |               |       |      |        |         |            |               | Step 1 of 11 |
| * What | is your ca | tegory  | of travel | ?        |           | [             | PCS 🗸 |      |        |         |            |               |              |

Fort Belvoir, VA

Permanent Change of Station (PCS) - the official relocation of an active duty service member and/or civilian--along with valid dependents-- to a different duty location, such as a military base. A permanent change of station applies until replaced by another military PCS order, completion of active duty service, or some other such preemptive event.

For Military Temporary Change of Station (TCS) - select TDY

What DMPO are you submitting from?

Note: If retiring/separating and filing final PCS voucher, select user type from which you retired.

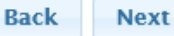

- Category of travel will be "PCS"
- Type of user is "Active Duty"
- Select "Fort Belvoir, VA" as your AMPO (Finance Office)
- Select "Next"

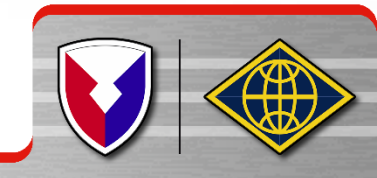

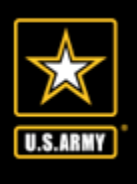

Dependents

# Smart Voucher Instructions

### Step 5 of 12

Instructions: Please provide dependent information. You must use the "Save" button before going to the "Next" button. Separate vouchers are needed for any dependent that traveled to/from a separate location or during a different timeframe. You may use the "Create Dependent Voucher" feature found on the Menu screen to begin a dependent travel claim.

\* On this voucher, are you claiming dependents? The dependent address should be the address upon receipt of orders.

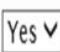

NOTE: For PCS travel to/from CONUS locations orders must authorize dependents. For PCS travel to/from an OCONUS location, dependents must be Command Sponsored

 $\odot$  My dependents left the previous duty station with me and arrived at my new duty station on the same day.

 $\bigcirc$  My dependents traveled separately from me to my current duty station.

 $\odot$  My dependents traveled to designated location authorized on my PCS orders.

Back

- If your dependents traveled with you and they are here, select "Yes" for claiming dependents.
- If your dependents traveled separately or are arriving at a later date, this voucher will be for your travel only. Another voucher for your dependents will be completed upon their arrival.
- Separate vouchers are needed for any dependent that traveled to/from a separate location or during a different timeframe. You may use the "Create Dependent Voucher" feature found on the Menu screen to begin a dependent travel claim.

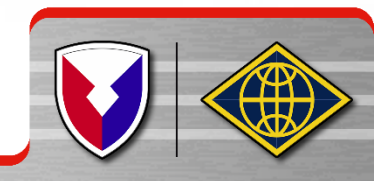

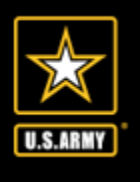

| Note: If your dependents have different permanent addresses then you will have to complete a se<br>Note: SmartVoucher currently only allows | parate itinerary (block 15a-15f) on a DD form 1351-2 for each dependent.<br>for sixteen (16) dependents to be added. |
|----------------------------------------------------------------------------------------------------|----------------------------------------------------------------------------------------------------|
| * Dependent First Name:                                                                                                    | Jane                                                                                                    |
| Dependent Middle Initial:                                                                                                    |                                                                                                    |
| * Dependent Last Name:                                                                                                    | Smith                                                                                                    |
| * Dependent Relationship:<br>Note: Children over 21, wards and parents require approval memorandum from Dependent                           | SPOUSE  V Entitlements (DFAS).                                                                                       |
| * Date of Marriage:                                                                                                    | 12/15/2011 MM/DD/YYYY                                                                                                |
| * Dependent Street:<br>Note: Use dependent address upon receipt of orders.                                                                  | 1234 Main ST                                                                                                    |
| * Dependent City:                                                                                                    | Fort Hood                                                                                                    |
| * Dependent State:                                                                                                    | Texas 🗸                                                                                                    |
| * Dependent Country:                                                                                                    | USA 🗸                                                                                                    |
| * Dependent Zip Code:                                                                                                    | Zip Code Lookup 76542                                                                                                |
| Dependent completed travel?                                                                                                    | Yes 🗸                                                                                                    |
| Back                                                                                                    | Save                                                                                                    |

Each dependent who traveled with you will be entered on separate pages

- Dependent Street, City,
  State, Country and Zip
  Code is your <u>OLD</u> address
  (address at last duty
  station) OR your
  dependent's address when
  you received your orders
- Don't forget to mark off "Yes" if your dependent completed travel
- Click "Save" to add another dependent

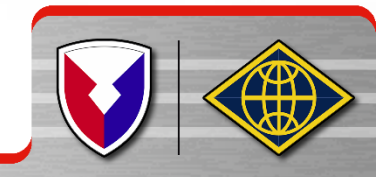

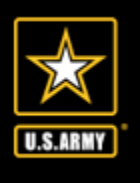

| Edit                      | Delete                   | First Name                            | MI      | Last Name            | Address                                                   | Date of Birth/Marriage Traveled |  |  |  |  |  |  |  |
|---------------------------|--------------------------|---------------------------------------|---------|----------------------|-----------------------------------------------------------|---------------------------------|--|--|--|--|--|--|--|
| <u>Edit</u>               | <u>Delete</u>            | Jane                                  |         | Smith                | 1234 Main ST Fort Hood TX, 7654                           | 2 USA 12/15/2011 🗹              |  |  |  |  |  |  |  |
| * De                      | pendent                  | First Name:                           |         |                      | James                                                     |                                 |  |  |  |  |  |  |  |
| Dependent Middle Initial: |                          |                                       |         |                      |                                                           |                                 |  |  |  |  |  |  |  |
| * De                      | pendent                  | Last Name:                            |         |                      | Smith                                                     |                                 |  |  |  |  |  |  |  |
| * De                      | pendent<br>Note: Childre | Relationship:<br>en over 21, wards ar | nd pare | ents require approva | DEPENDEN<br>I memorandum from Dependency Entitlements (DP | TV<br>FAS).                     |  |  |  |  |  |  |  |
| * Da                      | te of Birt               | h:                                    |         |                      | 02/17/201                                                 | 02/17/2015 MM/DD/YYYY           |  |  |  |  |  |  |  |
| * De                      | pendent<br>Note: Use de  | Street:<br>pendent address up         | on rec  | eipt of orders.      | 1234 Main                                                 | 1234 Main ST                    |  |  |  |  |  |  |  |
| * De                      | pendent                  | City:                                 |         |                      | Fort Hood                                                 |                                 |  |  |  |  |  |  |  |
| * De                      | pendent                  | State:                                |         |                      | Texas                                                     | Texas 🗸                         |  |  |  |  |  |  |  |
| * De                      | pendent                  | Country:                              |         |                      | USA                                                       | USA 🗸                           |  |  |  |  |  |  |  |
| * De                      | pendent                  | Zip Code:                             |         |                      | Zip Code Look                                             | Zip Code Lookup 76542           |  |  |  |  |  |  |  |
| Dep                       | endent co                | ompleted trav                         | el?     |                      | Yes 🗸                                                     |                                 |  |  |  |  |  |  |  |
|                           |                          |                                       |         |                      | Cancel Save                                               |                                 |  |  |  |  |  |  |  |

- Click "Add Dependent"
- Address will automatically populate
  - Again, don't forget to mark "Yes" for completed travel
- In order to get reimbursed for all dependent travel, you need to list **ALL** dependents that moved with you
- Once they are all listed and saved, select "Next"
- If you are claiming a secondary dependent, the approval memo from DFAS is required

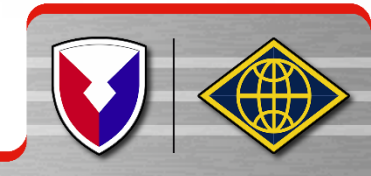

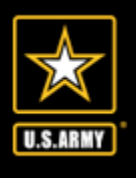

### **POV Drivers Only**

| Add/Edit Itinerary Leg                                                                                                    |                                                                                                    |
|----------------------------------------------------------------------------------------------------|----------------------------------------------------------------------------------------------------|
| Departure informat                                                                                                    | tion                                                                                                    |
|                                                                                                    |                                                                                                    |
| What day did your travel begin?                                                                                                    | 05/01/2020 MM/DD/YYYY                                                                                                    |
| Note: Date of departure on your leave form.                                                                                                    |                                                                                                    |
|                                                                                                    |                                                                                                    |
| What country did you depart from?                                                                                                    | USA 🗸                                                                                                    |
|                                                                                                    |                                                                                                    |
| What is the zip code of your departure location? Zip Code Lookup                                                                                                    | 99703                                                                                                    |
|                                                                                                    |                                                                                                    |
| Installation/Base/City                                                                                                    | Fort Wainwright                                                                                                    |
|                                                                                                    |                                                                                                    |
| State                                                                                                    | Alaska 🗸                                                                                                    |
|                                                                                                    |                                                                                                    |
| What was your mode of travel?                                                                                                    | Automobile 🗸                                                                                                    |
|                                                                                                    |                                                                                                    |
| Did you own or were you personally responsible for the operating                                                                                                    | Yes 🗸                                                                                                    |
| expenses of the motorcycle?                                                                                                    |                                                                                                    |
| Note: If you drove a rental vehicle, select "Yes"                                                                                                    |                                                                                                    |
| New exercise bid on did you duine?                                                                                                    |                                                                                                    |
| NOTE for ITP, Reinhursement for the use of more than two vehicle's within the same household for PDT.                                                                                                    | must be authorized (approved through the Secretarial Property                                                                                                    |
| NOTE: Reimbursement for the use of more than two vehicle's must be authorized.                                                                                                    | mar be automated approved through the operational models.                                                                                                    |
|                                                                                                    |                                                                                                    |
| Were you the operator of the vehicle?                                                                                                    | Yes 🗸                                                                                                    |
| Note: Select 'No' if you were a passenger.                                                                                                    |                                                                                                    |
| Next Stop Informat                                                                                                    |                                                                                                    |
| Next Stop Informat                                                                                                    | ion                                                                                                    |
|                                                                                                    | ion                                                                                                    |
| What date did you arrive?                                                                                                    | 05/10/2020 MM/DD/YYYY                                                                                                    |
| What date did you arrive?                                                                                                    | 05/10/2020 MM/DD/YYYY                                                                                                    |
| What date did you arrive?<br>Was this leg of travel to or from a terminal?                                                                                                    | 05/10/2020 MM/DD/YYYY                                                                                                    |
| What date did you arrive?<br>Was this leg of travel to or from a terminal?<br>Note: Terminals include airports, bus depots, train stations, and/or ports of call.                                                                                                    | 05/10/2020 MM/DD/YYYY<br>No 🗸                                                                                                    |
| What date did you arrive?<br>Was this leg of travel to or from a terminal?<br>Note: Terminals include mirports, bus depots, train stations, and/or ports of call.                                                                                                    | 05/10/2020         MM/DD/YYYY           No                                                                                                    |
| What date did you arrive?<br>Was this leg of travel to or from a terminal?<br>Note: Terminals include airports, bus depots, train stations, and/or ports of call.<br>What country did you arrive in?                                                                                                    | 05/10/2020 MM/DD/YYYY<br>No ✓<br>USA ✓                                                                                                    |
| What date did you arrive?<br>Was this leg of travel to or from a terminal?<br>Note: Terminals include airports, bus depots, train stations, and/or ports of call.<br>What country did you arrive in?                                                                                                    | 05/10/2020 MM/DD/YYYY<br>No V                                                                                                    |
| What date did you arrive?<br>Was this leg of travel to or from a terminal?<br>Note: Terminals include airports, bus depots, train stations, and/or ports of call.<br>What country did you arrive in?<br>What is the zip code?<br>Zip Code Lookup                                                                                                    | 05/10/2020 MM/DD/YYYY<br>No V<br>USA V                                                                                                    |
| What date did you arrive?<br>Was this leg of travel to or from a terminal?<br>Note: Terminals include airports, bus depots, train stations, and/or ports of call.<br>What country did you arrive in?<br>What is the zip code?<br>Note: If the reason for stopping at this location is Mission Complete, enter the arrival zip code on your ord                                                                                                    | 05/10/2020 MM/DD/YYYY<br>No<br>USA<br>66027<br>ers.                                                                                                    |
| What date did you arrive?<br>Was this leg of travel to or from a terminal?<br>Note: Terminals include airports, bus depots, train stations, and/or ports of call.<br>What country did you arrive in?<br>What is the zip code?<br>Note: If the reason for stopping at this location is Mission Complete, enter the arrival zip code on your ord<br>City                                                                                                    | 05/10/2020         MM/DD/YYYY           No ~                                                                                                    |
| What date did you arrive?<br>Was this leg of travel to or from a terminal?<br>Note: Terminals include airports, bus depots, train stations, and/or ports of call.<br>What country did you arrive in?<br>What is the zip code?<br>Note: If the reason for stopping at this location is Mission Complete, enter the arrival zip code on your ord<br>City                                                                                                    | 05/10/2020         MM/DD/YYYY           No            USA            66027            err.         Fort Leavenworth                                                                                                    |
| What date did you arrive?<br>Was this leg of travel to or from a terminal?<br>Note: Terminals include airports, bus depots, train stations, and/or ports of call.<br>What country did you arrive in?<br>What is the zip code?<br>Note: If the reason for stopping at this location is Mission Complete, enter the arrival zip code on your ord<br>City<br>State                                                                                                    | ION<br>05/10/2020 MM/DD/YYYY<br>No<br>USA<br>66027<br>ers.<br>Fort Leavenworth<br>Kansas                                                                                                    |
| What date did you arrive?<br>Was this leg of travel to or from a terminal?<br>Note: Terminals include airports, bus depots, train stations, and/or ports of call.<br>What country did you arrive in?<br>What is the zip code?<br>Note: If the reason for stopping at this location is Mission Complete, enter the arrival zip code on your ord<br>City<br>State                                                                                                    | ION<br>05/10/2020 MM/DD/YYYY<br>No V<br>USA V<br>66027<br>err.<br>Fort Leavenworth<br>Kansas V                                                                                                    |
| What date did you arrive?<br>Was this leg of travel to or from a terminal?<br>Note: Terminals include airports, bus depots, train stations, and/or ports of call.<br>What country did you arrive in?<br>What is the zip code?<br>Note: If the reason for stopping at this location is Mission Complete, enter the arrival zip code on your ord<br>City<br>State<br>What was your reason for stopping?                                                                                                    | ION<br>05/10/2020 MM/DD/YYYY<br>No<br>USA<br>66027<br>ers.<br>Fort Leavenworth<br>Kansas<br>Mission Complete                                                                                                    |
| What date did you arrive?<br>Was this leg of travel to or from a terminal?<br>Note: Terminals include airports, bus depots, train stations, and/or ports of call.<br>What country did you arrive in?<br>What is the zip code?<br>Note: If the reason for stopping at this location is Mission Complete, enter the arrival zip code on your ord<br>City<br>State<br>What was your reason for stopping?<br>Definitions                                                                                                    | Ion O5/10/2020 MM/DD/YYYY No  USA G6027 err. Fort Leavenworth Kansas Mission Complete                                                                                                    |
| What date did you arrive?<br>Was this leg of travel to or from a terminal?<br>Note: Terminals include airports, bus depots, train stations, and/or ports of call.<br>What country did you arrive in?<br>What is the zip code?<br>Note: If the reason for stopping at this location is Mission Complete, enter the arrival zip code on your ord<br>City<br>State<br>What was your reason for stopping?<br>Definitions                                                                                                    | Ion       05/10/2020     MM/DD/YYYY       No         USA        66027        err.     Fort Leavenworth       Kansas        Mission Complete                                                                                                    |
| What date did you arrive?<br>Was this leg of travel to or from a terminal?<br>Note: Terminals include airports, bus depots, train stations, and/or ports of call.<br>What country did you arrive in?<br>What is the zip code?<br>Note: If the reason for stopping at this location is Mission Complete, enter the arrival zip code on your ord<br>City<br>State<br>What was your reason for stopping?<br>Definitions<br>Authorized Delay (AD) - A period of time that a member is authorized, by regulations, to delay while an PCS p                                                                                                    | ion<br>05/10/2020 MM/DD/YYYY<br>No  USA<br>66027<br>ers.<br>Fort Leavenworth<br>Kansas<br>Mission Complete<br>since to the PCS point.                                                                                                    |
| What date did you arrive?<br>Was this leg of travel to or from a terminal?<br>Note: Terminals include airports, bus depots, train stations, and/or ports of call.<br>What country did you arrive in?<br>What is the zip code?<br>Note: If the reason for stopping at this location is Mission Complete, enter the arrival zip code on your ord<br>City<br>State<br>What was your reason for stopping?<br>Definitions<br>Authorized Delsy (AD) - A period of time that a member is authorized, by regulations, to delay while an PCS p<br>Authorized Delsy (AD) - A period of time that a member is authorized, by regulations, to delay while an PCS p<br>Authorized Return (AR) - A period of time that a member is authorized, by regulations, to delay while an PCS p<br>Authorized Delsy (AD) - A period of time that a member is authorized, by regulations, to delay while an PCS p<br>Authorized Intervention (AT) - Necessary delay while evaluating further transportation after travel status has<br>these ball deniting the top delay further transportation after travel status has<br>these the deniting the travel of the delay for the travel travel status has<br>these the deniting the travel of the travel of the travel travel status has<br>these the deniting the travel of the travel of the travel status has<br>these the deniting the travel of the travel status has<br>these the deniting the travel status has the these the deniting the travel status has<br>these the deniting the travel status has the these the deniting the travel status has<br>these the deniting the travel status has the these the deniting the travel travel status has<br>the the travel status has the these the deniting the travel status has the these the deniting the travel status has the these the deniting the travel status has the these the deniting the travel status has the these the denities the travel status has the these the denities the travel status has the these the denities the travel status has the these the denities the theory the the travel status has the these the denities the travel status has the these these the trave | ion<br>05/10/2020 MM/DD/YYYY<br>No                                                                                                    |
| What date did you arrive?         Was this leg of travel to or from a terminal?         Note: Terminals include airports, bus depots, train stations, and/or ports of call.         What country did you arrive in?         What is the zip code?         Zip Code Lookup         Note: If the reason for stopping at this location is Mission Complete, enter the arrival zip code on your ord         City         State         What was your reason for stopping?         Definitions         Authorized Return (AR) - Aperiod of time that a member is authorized, by regulations, to delay while an root Authorized Return (AR) - Authorized travel home periodically on weekends ar non-workday: while at PCS p Authorized (HD) - Aperiod of time that a member is authorized travel travel status has the special Discharge (HD) - Discharge from Medical Facility after inpatient travement.         Hospital Autorized (WD) - Discharge from Medical Facility after inpatient travement.         Hospital Autorized (WD) - Discharge from Medical Facility after inpatient travel status has the special Autorized (WD) - Discharge from Medical Facility after inpatient travement.                                                                                                    | Ion          05/10/2020       MM/DD/YYYY         No       ✓         USA       ✓         66027       ✓         err.       Fort Leavenworth         Kansas       ✓         Mission Complete       ✓         state to the PCS point.         into the PCS point.         into the PCS point.         me of selection. or designated duty station.       |
| What date did you arrive? Was this leg of travel to or from a terminal? Note: Terminals include airports, bus depots, train stations, and/or ports of call. What country did you arrive in? What is the zip code? Note: If the reason for stopping at this location is Mission Complete, enter the arrival zip code Lookup Note: If the reason for stopping at this location is Mission Complete, enter the arrival zip code on your ord City State What was your reason for stopping? Definitions Authorized Delay (AD) - A period of time that a member is authorized, by regulations, to delay while en rou Authorized Delay (AD) - A period of time that a member is authorized, by regulations, to delay while en rou Authorized Delay (AD) - A period of time that a member is authorized, by regulations, to delay while en rou Authorized Delay (AD) - Discharge from Medical Facility after inpatient transportation (AD) - Necessary delay while are insulting for the mathorized while at leave entry Leave en rouse (IV) - Discharge from Medical Facility after inpatient transportation (AD) - Discharge to leave point of the repather inpatient transportation of PCS upon arrival to new arrivance of record, her your you prove for the point of the point is nearborized while at leave of record, her you workdow. For exercised will at the point of PCS upon arrival to new arrivance workdow. For exercised will at the point of the point of the point                                               | Ion          05/10/2020       MM/DD/YYYY         No           USA          66027          ers.       Fort Leavenworth         Kansas          Mission Complete          wate to the PCS point.          begun.       no the PCS point.         ome of selection, or designated duty station.       conventione         ownerline while at PCS point. |
| What date did you arrive? Was this leg of travel to or from a terminal? Note: Terminals include airports, bus depots, train stations, and/or ports of call. What country did you arrive in? What is the zip code? Note: If the reason for stopping at this location is Mission Complete, enter the arrival zip code on your ord City State What was your reason for stopping? Definitions Authorized Delay (AD) - A period of time that a member is authorized, by regulations, to delay while an cou Authorized Delay (AD) - A period of time that a member is authorized, by regulations, to delay while an cou Authorized Delay (AD) - Decade for the period delay for the transment. Hospital Delay (AD) - Counced to the Media Facility for inpatient treatment. Hespital Delay (AD) - Counced to the Media Facility for inpatient treatment. Hespital Delay (AD) - Counced to the Media Facility for inpatient treatment. Hespital Delay (AD) - Counced to the Media Facility for inpatient treatment. Hespital Delay (AD) - Counced to the Media Facility for inpatient treatment. Hespital Delay (AD) - Counced to the Media Facility for inpatient treatment. Hespital Delay (AD) - Counced to the Media Facility for inpatient treatment. Hespital Delay (AD) - Counced to the Media Facility for inpatient treatment. Hespital Delay (AD) - Counced to the free Seen point (No Feo Seen authorized while at leave site, there is the count (NO - Unauthorized treatment Duty See. Voluntary Return (NO - Unauthorized treatment points) for memory Duty (See Seen authorized while at Temporery Duty (See Seen authorized while at Temporery Duty (See Seen authorized treatment down provided while at the period to the seen seen authorized while at the period to the seen seen authorized while at the period to the seen authorized while at the period to the seen authorized while at the period to the seen seen authorized while at the period to the seen authorized while at the period to the seen authorized while at the period to the seen authorized while at the period to the seen authorized wh                                               | Ion          05/10/2020       MM/DD/YYYY         No           USA          66027          ers.       Fort Leavenworth         Kansas          Mission Complete          wite to the PCS point.         begun.       no to the PCS point.         one of selection, or designated duty station.         convertineee, while at PCS point.             |
| What date did you arrive? Was this leg of travel to or from a terminal? Note: Terminals include airports, bus depots, train stations, and/or ports of call. What country did you arrive in? What is the zip code? Note: If the reason for stopping at this location is Mission Complete, enter the arrival zip code on your ord City State What was your reason for stopping? Definitions Authorized Delay (AD) - A period of time that a member is authorized, by regulations, to delay while ar PCS p Authorized Delay (AD) - A period of time that a member is authorized, by regulations, to delay while ar PCS p Authorized Return (AR) - Authorized travel home periodically on weekends or non-workdays while at PCS p Authorized Delay (AD) - A period of time that a member is authorized, by regulations, to delay while ar PCS p Authorized Delay (AD) - Discharge from Discharge (FD) - Discharge (FD) - Disch                                               | ion       05/10/2020     MM/DD/YYYY       No         USA        66027        ers.        Fort Leavenworth        Kansas        Mission Complete        whete to the PCS point.        int     bte pCS point.       int of the PCS point.        come of selection, or designated duty station.       convenience, while at PCS point.       No       |
| What date did you arrive? Was this leg of travel to or from a terminal? Note: Terminals include airports, bus depots, train stations, and/or ports of call. What country did you arrive in? What is the zip code? Note: If the reason for stopping at this location is Mission Complete, enter the arrival zip code on your ord City State What was your reason for stopping? Definitions Authorized Delay (AD) - A period of time that a member is authorized, by regulations, to delay while an PCS p Authorized Delay (AD) - A period of time that a member is authorized, by regulations, to delay while an PCS p Authorized Return (AR) - Advertised travel home periodically on weekends or non-workdays while at PCS p Authorized Motion (DD) - Discharge from Medical Facility affir impatient travel status has Hospital Authorized Completion of PCS upon arrived to remement daty station, home of record, h Temporary Duty (TD) - Unsubhorized travel home periodically on weekends or non-workdays, for personal Did you drop off/store, or pick up a vehicle at this location?                                                                                                    | Ion          05/10/2020       MM/DD/YYYY         No          USA          66027          ers.       Fort Leavenworth         Kansas          Mission Complete          with PCS point.          inter to the PCS point.          inter of selection, or designated duty station.          conventience, while at PCS point.                          |

### If you drove from your last duty location to Fort Belvoir, this is what your Next Stop should look like

- Mode of travel: "Automobile"
- Were you personally responsible for the operating expenses? "Yes"
- How many vehicles did you drive? 1 or 2
- Were you the owner/operator? "Yes"
- Arrival country: USA
- Arrival city: is always duty location on your orders
- State: duty location on your orders Zip: on your Orders
- Reason for stopping: "Mission Complete"
- Arrival Date is the day you physically arrived
- Click "Save"

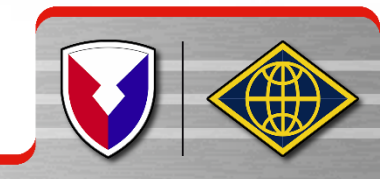

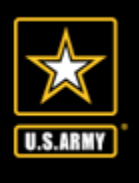

| Miscellaneous Informati                           | ion                                                                                                    | Step 9 of 12   |
|---------------------------------------------------|----------------------------------------------------------------------------------------------------|----------------|
|                                                   |                                                                                                    |                |
|                                                   | Voucher Attachments                                                                                                |                |
| Allowed file types: bmp,<br>File size Limit: 2 mb | ,gif,jpeg,pdf,pjpeg,png                                                                                            |                |
| Select a file to upload:                          | Browse Upload                                                                                                    |                |
|                                                   |                                                                                                    |                |
|                                                   |                                                                                                    |                |
|                                                   | Unused Tickets                                                                                                    |                |
| I do have unused ticker<br>Office (CTO).          | <b>ts from this trip:</b> $\Box$ If yes, turn those tickets into the Transportation Office (T/O) or Comm           | nercial Travel |
| NOTE: If lodging was required as pa               | art of this trip, you must include a receipt regardless of amount. All other expenses over \$75 require a receipt. |                |
|                                                   | Remarks                                                                                                    |                |
| Specify any general remain                        | arks regarding this voucher:                                                                                       |                |
| Remaining Characters:                             | 800                                                                                                    |                |
|                                                   |                                                                                                    |                |
|                                                   |                                                                                                    | $\sim$         |
|                                                   |                                                                                                    | $\vee$         |
|                                                   |                                                                                                    |                |
|                                                   | Back Next                                                                                                    |                |

- Attach the PCS order(s), DA31, and all receipts required
- Specify if you have any unused plane tickets; this may be left blank
- Specify any general remarks

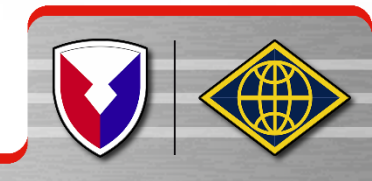

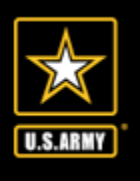

### UNCLASSIFIED **Smart Voucher Instructions**

| Split Disbursements Step 10 of 12                                                                                                    |                                           |
|----------------------------------------------------------------------------------------------------|-------------------------------------------|
| <u>Split Disbursement</u><br>Instructions:<br>Split disbursement is mandatory. If you have indicated you paid certain expenses with a government charge card, it is noted below.<br>NOTE: A split disbursement is only necessary when a GTCC is used while on official travel for the Government.                                                                                      | <ul> <li>Split</li> <li>is use</li> </ul> |
| To check the current balance on your GTCC please call 1-800-200-7056 or visit the Citibank website: Check GTCC<br>Balance                                                                                                    | • You d                                   |
| You indicated that you charged this amount to your Government<br>Travel Charge Card for this voucher: (Format: 100.00)<br>NOTE: Traveler may change the calculated amount.<br>NOTE: If you have made any changes to your expense or lodging amounts, please verify your split disbursement amount before submitting.<br>\$5.00 - Expenses not applied to Government Travel Charge Card | a spe<br>go sti<br>GTC(                   |
| Back Next                                                                                                    | <ul> <li>Select</li> </ul>                |

- Disbursement ed if you have CC and used it
- can opt to have ecified amount raight to your С
- ct "Next"

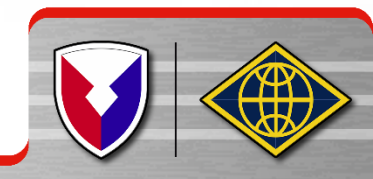

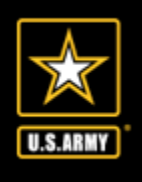

### Verify all of your information then select "Next"

| Initial Data                                                   |                                       | Step 11 of 12             | Itinorar    | v Informati | ion         | da i      |           |            |                 | 0.0225       |         | _       |          |       | 196.7    |         |
|----------------------------------------------------------------|---------------------------------------|---------------------------|-------------|-------------|-------------|-----------|-----------|------------|-----------------|--------------|---------|---------|----------|-------|----------|---------|
| <u>Instructions:</u><br>Please review and click edit to make n | itillerar                             | y intormati               |             |             |             |           |           |            |                 |              |         |         |          |       |          |         |
|                                                                |                                       |                           | Edit        | Departure   | Departure I | Departure | Departure | Arrival    | Arrival Citv    | Arrival      | Arrival | Mode of | Reason   | POC   | Owner /  | Lodaina |
| Edit                                                           | Travel Order                          | Reimbursement Type        |             | Date        | City        | State     | Country   | Date       |                 | State        | Country | Iravel  | for Stop | Miles | Operator |         |
| Edit                                                           | 123456                                | Direct Deposit            |             |             | Fort        |           |           |            | Fort            |              |         |         |          |       |          |         |
|                                                                |                                       |                           | <u>Edit</u> | 06/02/2020  | Wainwright  | AK        | USA       | 06/02/2020 | ) Leavenworth   | KS           | USA     | PA      | MC       | 0     | Yes      | \$0.00  |
| Advances                                                       | No Advances information is purifield. |                           |             |             |             |           |           |            |                 |              |         |         |          |       |          |         |
|                                                                | NO Advances information is available. |                           | Reimbu      | rsable Exp  | enses       |           |           |            |                 |              |         |         |          |       |          |         |
| Personal Information - <u>Edit</u>                             |                                       |                           |             |             |             |           |           |            |                 | 4.11         |         |         |          |       |          |         |
| Question                                                       | Answer                                |                           |             |             |             |           |           | No Expe    | enses informati | on availabi  | e.      |         |          |       |          |         |
| First Name:                                                    | John                                  |                           |             |             |             |           |           |            |                 |              |         |         |          |       |          |         |
| Middle Initial:                                                | Н                                     |                           | Meal Ex     | penses      |             |           |           |            |                 |              |         |         |          |       |          |         |
| Last Name:                                                     | Smith                                 |                           |             |             |             |           |           | No Meal Fr | coenses inform  | ation availa | able    |         |          |       |          |         |
| Grade/Rank:                                                    | 0-4                                   |                           |             |             |             |           |           | no near c  | penses morn     |              | abre.   |         |          |       |          | _       |
| Organization:                                                  | CGSC. Fort Leavenworth, KS 6602       | 7                         | _           |             |             |           |           |            |                 |              |         |         |          |       |          | _       |
| Street:                                                        | 823 Mcclellan Ave                     |                           | Miscella    | aneous Info | ormation    |           |           |            |                 |              |         |         |          |       |          |         |
| City:                                                          | Fort Leavenworth                      |                           | Edit        |             | Quartian    |           |           |            |                 |              | Anewar  |         |          |       |          |         |
| State:                                                         | KS                                    | Luit                      |             | Question    |             |           |           |            |                 |              |         |         |          |       |          |         |
| Country:                                                       | USA                                   | Edit                      | t Le        | eave Taken: |             |           |           |            |                 |              |         |         |          |       |          |         |
| Zip Code:                                                      | 66027                                 |                           |             |             |             |           |           |            |                 |              |         |         |          |       |          |         |
| Email:                                                         | john.h.smith.mil2mail.mil             | john.h.smith.mil2mail.mil |             |             |             |           |           |            |                 |              |         |         |          |       |          |         |
| Phone Number:                                                  | (111) 222-3333                        |                           | Edit        |             | Remarks:    |           |           |            |                 |              |         |         |          |       |          |         |
| Government Travel Charge Card:                                 | No                                    |                           |             |             |             |           |           |            |                 | _            |         | _       |          | _     |          |         |

Back

Next

Dependent

No Dependent information is available.

UNCLASSIFIED

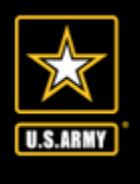

| View/F           | rint Voucher                             | Step 12 of 12                                                                                                    |
|------------------|------------------------------------------|----------------------------------------------------------------------------------------------------|
| Based<br>will re | on your responses<br>quire the following | to the associated questions throughout the SmartVoucher it has been determined that your travel package<br>documentation:               |
| ltem<br>Number   | Documents                                | Comments                                                                                                    |
| 1                | Travel Order 123456                      | In addition to this travel order, please ensure you include all corresponding amended orders.                                           |
| 3                | Tem porary Lodging<br>Expense Form       | TLE is intended to partially pay for lodging/meal expenses when a memeber/dependent(s) occupy temporary quarters in CONUS due to a PCS. |

#### Instructions for Opening PDF

To view and print your travel claim, click on the View Travel Voucher button below. When the File Download dialog box appears, do the following steps:

- Click Open
- Select Print... from the menu.
- Once you have printed or saved it to your hard drive, check the 'X' in the upper right hand corner to close the window.

#### Submission Instructions

To ensure a high quality submission to prevent rejects/returns:

- Ensure your fax / scanner is set to 300 dpi (also called "fine" or "super-fine").
- Verify your scanner or printer settings are set to black and white not grayscale.
- Make sure you do not have seams in the document from folding it.
- Make sure the glass on your fax/scanner is clean (no fingerprints, dust, or smudges).

After printing a hard copy of your travel claim, be sure to sign block 20a, and obtain all other required signatures.
 Attach all the required documents listed above.

- Note: Ensure you submit pages 1 and 2 (front and back) of the 1351-2 and all continuation pages.
- Note: RETAIN A COPY OF ALL SUBMITTED DOCUMENTS FOR YOUR OWN RECORDS.
- 3. Use the following link to determine the correct Travel Pay location to submit your travel claim:

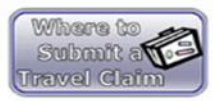

#### Additional Information

Please ensure any changes made throughout this process are reflected on your voucher prior to submission.

If you want to view or change your claim, click the 'Menu' tab and all the travel claims created via SmartVoucher will be listed. Click on the 'Edit' link next to the travel claim that you would like to view/edit with the applicable Travel Order.

To create a new travel claim, click on the 'Create New Voucher' button and follow the instructions.

To create a supplement travel claim, click on the 'Supplemental Voucher' button and select the travel claim that you would like to supplement with the applicable Travel Order.

Back View Travel Voucher 🗲

 Review these comments. If you need any supporting documents, Smart Voucher will let you know what is needed.

Click on "View Travel Voucher" to preview what your Smart Voucher will

look like.

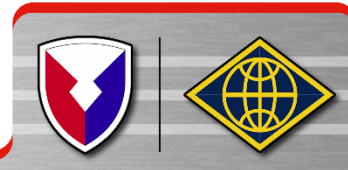

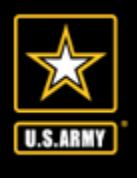

Menu user type mittai Auvances retsonat Dependents timerary kembursables means mist rimsh review view/rimt togon

#### View/Print Voucher

Based on your responses to the associated questions throughout the SmartVoucher it has been determined that your travel package will require the following documentation:

| ltem<br>Number | Documents          | Comments                                                                                      |
|----------------|--------------------|-----------------------------------------------------------------------------------------------|
| 1              | Travel Order 12345 | In addition to this travel order, please ensure you include all corresponding amended orders. |

### Instructions for Opening PDF

To view and print your travel claim, click on the View Travel Voucher button below. When the File Download dialog box appears, do the following steps:

- · Click Open
- Select Print... from the menu.
- · Once you have printed or saved it to your hard drive, check the 'X' in the upper right hand corner to close the window.

### Additional Information

Please ensure any changes made throughout this process are reflected on your voucher prior to submission.

If you want to view or change your claim, click the 'Menu' tab and all the travel claims created via SmartVoucher will be listed. Click on the 'Edit' link next to the travel claim that you would like to view/edit with the applicable Travel Order.

To create a new travel claim, click on the 'Create New Voucher' button and follow the instructions.

To create a supplement travel claim, click on the 'Supplemental Voucher' button and select the travel claim that you would like to supplement with the applicable Travel Order.

Signature

By clicking "Submit Travel Voucher" you are legally signing this document to be submitted for routing and approval.

Back View Travel Voucher

Submit Travel Voucher

Check the sign box
(if you are unable to check the box go back to the "User
Type" tab and verify
you chose Fort
Belvoir under the
"What AMPO are you
submitting from?"
option

Step 12 of 12

 Sign - Click submit travel voucher.

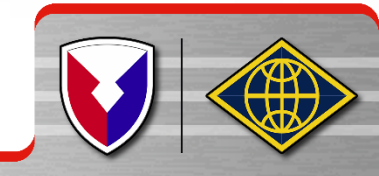

UNCLASSIFIED

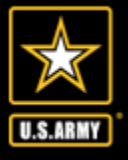

٠

### **Smart Voucher Concerns**

- Missing Complete Set of PCS Orders
- DA form 31 missing information
  - a. signature from sign out date, sign in date and approved extension
  - b. Soldier departs duty station(on travel voucher) prior to the start date of leave on the DA form 31
  - c. Dates on the DA form 31 and DD form 1351-2 do not match
  - DD form missing information
    - a. "X" member/employee
    - b. block # 6 and #13 are the same address even though dependents PCS'ed with the Soldier to the new duty station (if dependent travel and Soldier's travel dates are different, the Soldier can do two separate travel vouchers
    - c. Smart voucher rejected back to the Soldier however the Soldier is not making necessary corrections and resubmitting the travel voucher via smart voucher

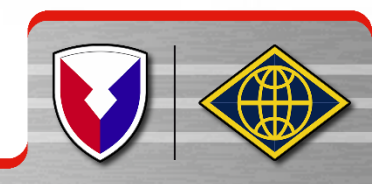

UNCLASSIFIED

### Smart Voucher Concerns continued

- d. Uploading more documents than necessary
- e. Uploading pictures of documents that are usually distorted and not legible
- f. Missing zero balance receipts for TLE and TLA payments
- g. Missing DFAS form 9098 TLE: https://www.dfas.mil/MilitaryMembers/travelpay/forms/

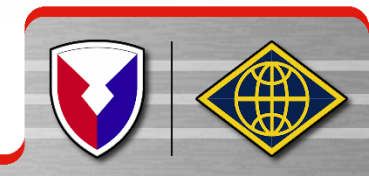

U.S.ARM

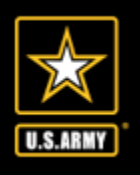

## AMPO Points Of Contact

AMPO Director: Douglas (Doug) J Madej douglas.j.madej.civ@mail.mil 703 805-5318

AMPO Deputy Director: Jacqueline L Haylock jacqueline.l.haylock.civ@mail.mil 703 805-3724

AMPO DDO/Financial Analyst: Barbara J Smith <u>barbara.j.smith1.civ@mail.mil</u> 703 805-3531

**Supervisors:** 

Faith Kerr faith.r.kerr.civ@mail.mil 703 805-3872

Separations

Processing

Reserve

**MilPay Review** 

Mercedes Case Mercedes.r.case.civ@mail.mil 703 805-3855

**Customer Service** 

**Debt Management** 

**In/Out Processing** 

FLPB

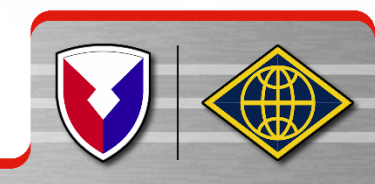

UNCLASSIFIED

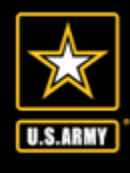

### **U.S. Army Financial Management Command**

### **Army Military Pay Office**

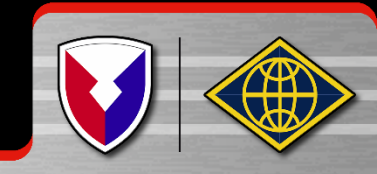